## ขั้นตอนการสแกน QR CODE เพื่อรับบริการ E-service

1.เข้าหน้าเว็บไซต์เทศบาลตำบลโพหัก <u>http://www.pohak.go.th/site/</u>

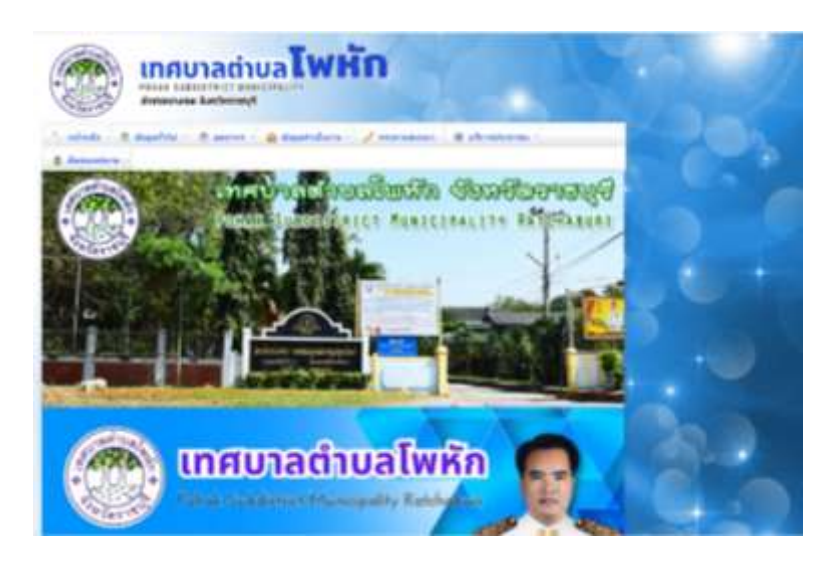

2.เลื่อนลงมาจะพบข่าวประชาสัมพันธ์ หัวข้อ บริการออนไลน์ เทศบาลตำบลโพหัก

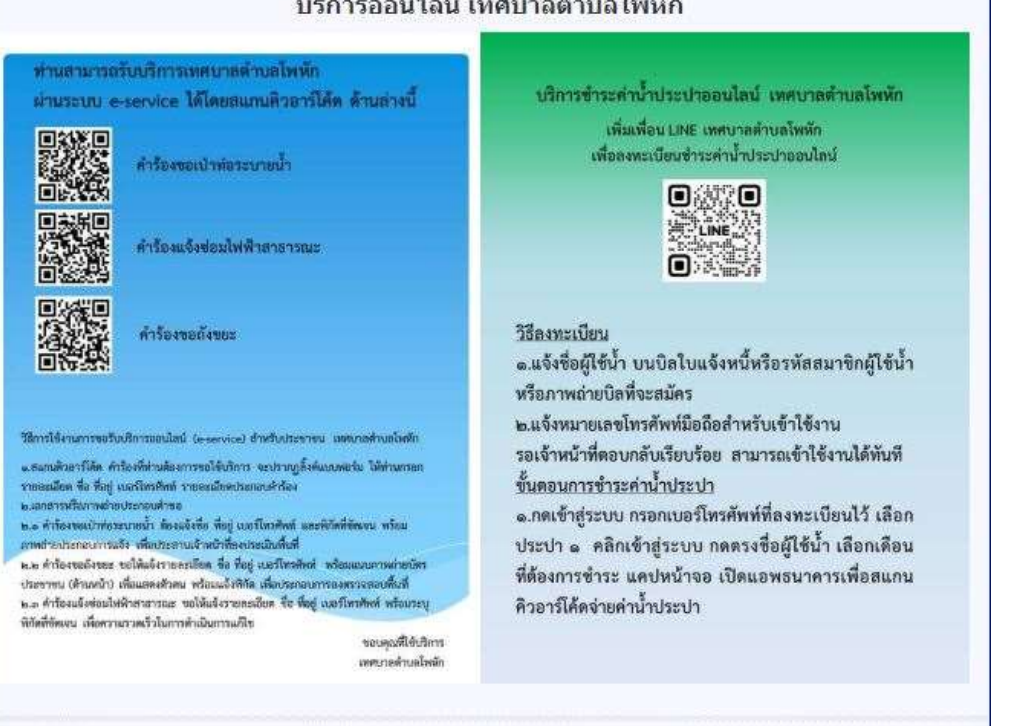

## บริการออนไลน์ เทศบาลตำบลโพหัก

3.แสกนคิวอาร์โค้ด ให้ตรงกับคำร้องที่ท่านต้องการขอรับบริการ

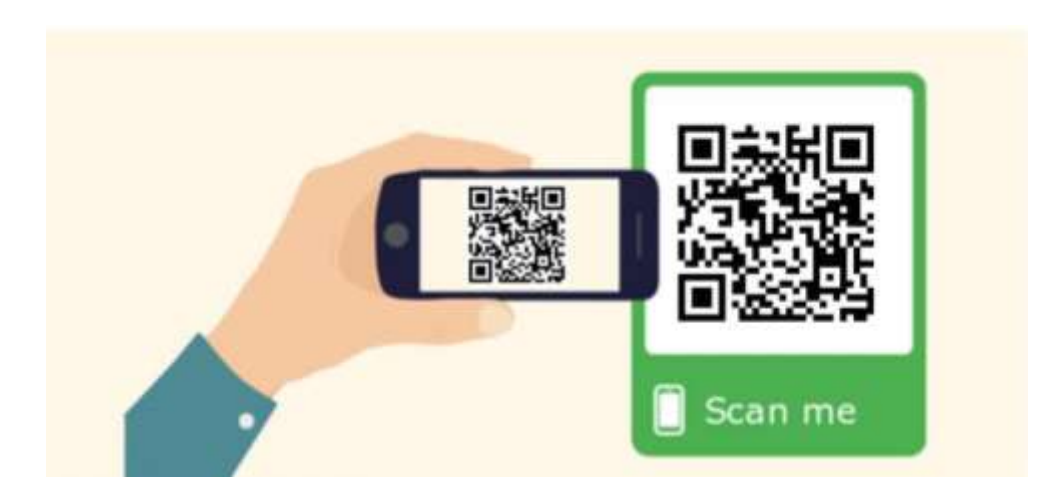

## 3.เข้าสู่แบบฟอร์ม google form จะปรากฏแบบฟอร์มคำร้องของแต่ละบริการที่ท่านจะขอ

| ตำร้องขอเป้าห่อระบายน้ำ เหตุบาลต่ามลโพหัก<br>⊶่                                                                                                    | ดำร้องแจ้งข่อมไฟฟ้าสาขารณะ อายในด้านอโพท้อ<br>ratesautio | ดำร้องขอถึงขยะ เทศบาลด่านคโพทัก     |
|----------------------------------------------------------------------------------------------------|----------------------------------------------------------|-------------------------------------|
| Er ann"<br>Chronie ann Arr                                                                                                    | Rem <sup>*</sup>                                         | Ra ana-                             |
| fagi<br>taran make                                                                                                    | dag*:<br>progradu                                        | dag."<br>Serverander                |
| Stadeof"<br>record teacement                                                                                                    | suffering "<br>spectrumpter                              | realfordfad 1<br>Mersensetaan aanst |
| russilise                                                                                                    | randorus<br>bereinen                                     | etanikana<br>Antonintanana          |
| and a second second s | andra"                                                   |                                     |

## 4.กรอกข้อมูลตามแบบฟอร์มที่ปรากฏ ตรวจความถูกต้องครบถ้วน

5.กดส่งข้อมูล